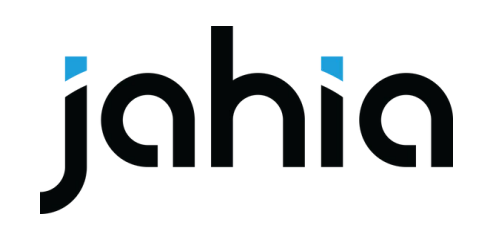

#### January 2023 Webinar Customizing Jahia UI using React Components

# **Speakers**

#### **Serge Huber**

CTO, Jahia Solutions

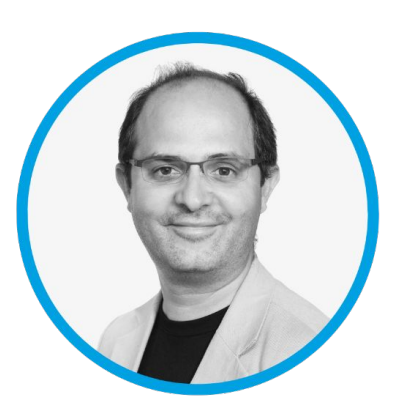

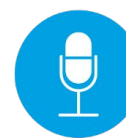

#### Hervé Duchesne

Senior Solution Architect

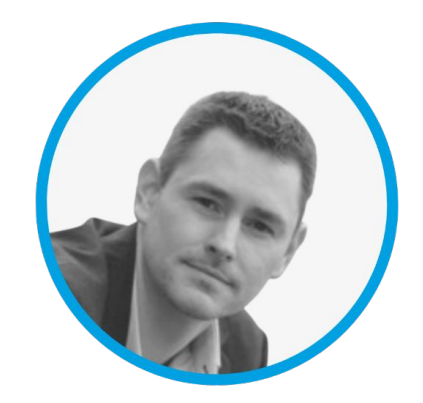

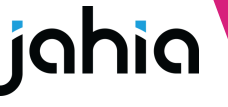

# Agenda

Intro

Overview & Examples

Concepts

Live Coding of a content editor selector type

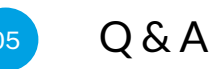

# Jahia 8 UI

- Most of Jahia 8 UI is using React 16 instead of GWT
- Make it possible to extend the UI in a lot of ways
- Make it possible to modify the provided UI
- Make it all possible from modules / modular
- Use latest front-end technologies:

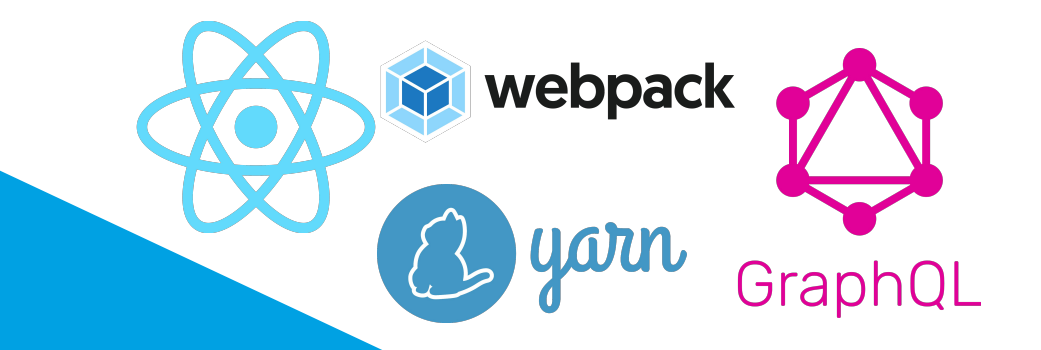

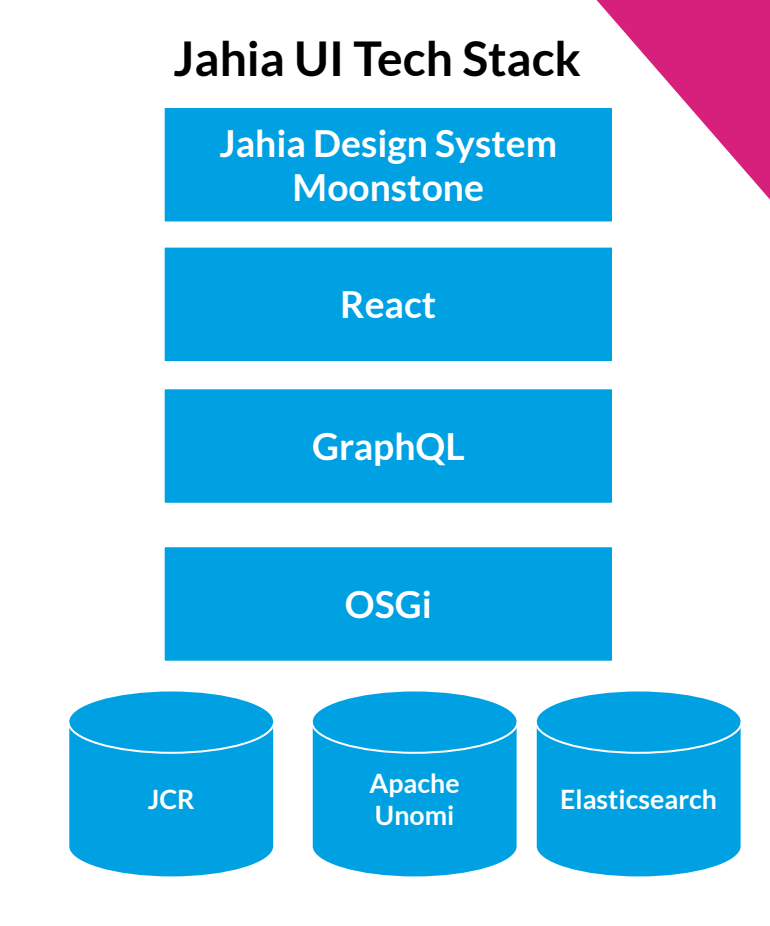

# Examples

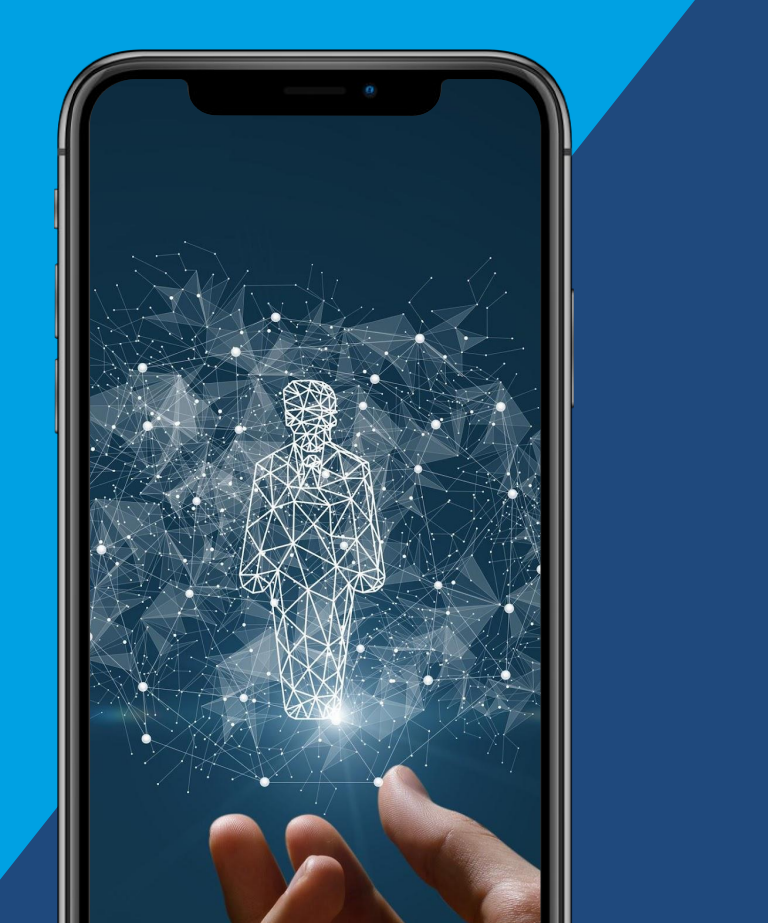

### Adding a new panel in jContent

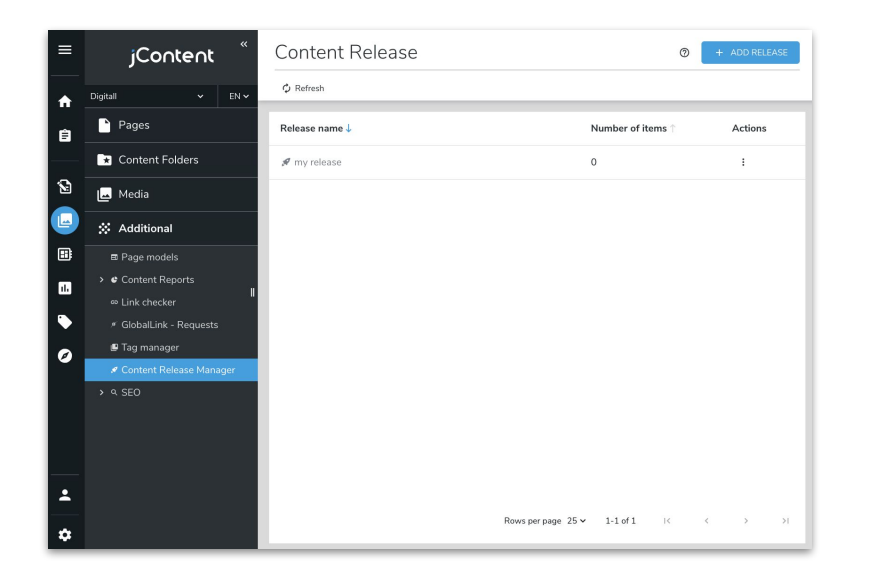

- Navigation entry is a React component
- The main display is a full React app using jahia-moonstone design system
- The app is built automatically when the module is installed
- Using yarn webpack react apollo
- Nice code sample for our datatable component usage

See on Github

#### See on the store

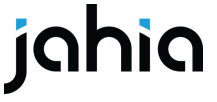

### Adding a new panel in jExperience

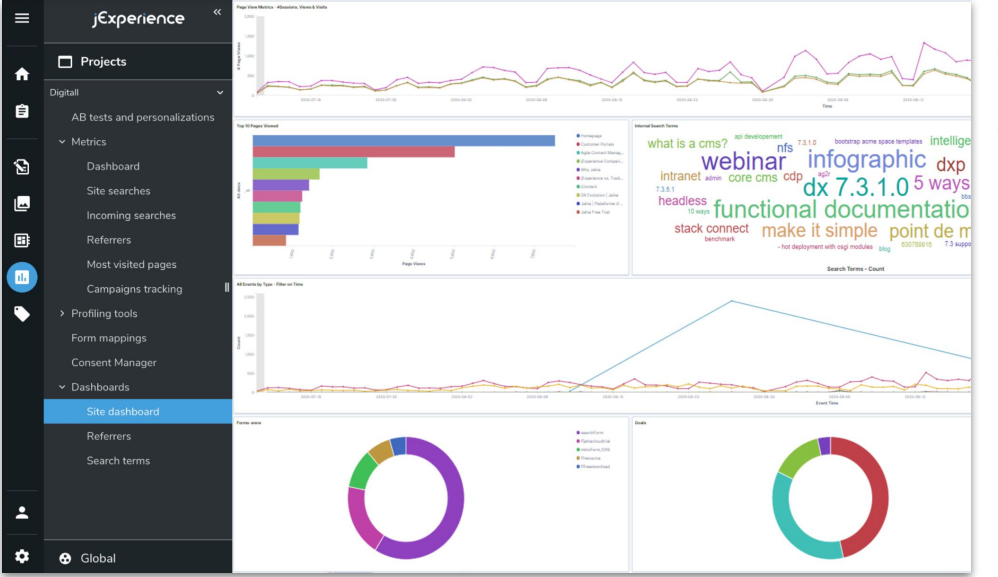

- Navigation entry is a React component
- The main display is an iFrame calling Elastic Kibana dashboard

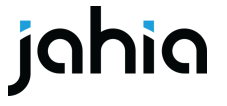

### Adding a tab in Content Editor

|     | ¢                        | H               | ome      | Page      |                   |           |                    |               |               |                      |                         | SAVE | 🗗 PUBL     |                  |
|-----|--------------------------|-----------------|----------|-----------|-------------------|-----------|--------------------|---------------|---------------|----------------------|-------------------------|------|------------|------------------|
| ♠   | E                        | inglish         | -        | 🖍 Edi     | it 🏟 Ad           | dvanced o | ptions 🕕 Page      | e Dashboard   |               |                      |                         |      |            |                  |
| Ê   |                          |                 |          |           |                   |           |                    |               | <b>*</b>      | Last 1 day           | /                       |      | Show dates | ට <u>Refresh</u> |
|     | <b>;</b>                 | scop            | e.keywo  | ord: digi | tall × ta         | rget.prop | erties.pageInfo.pa | agePath.keywc | ord: /sites/d | igitall/home $	imes$ | + Add filter            |      |            |                  |
|     | Pag<br>bed.s             | 1<br>0.8<br>0.6 | s by Tim | e         |                   |           |                    |               |               |                      |                         |      | Λ          |                  |
|     | propertie                | 0.4<br>0.2<br>0 |          | 18:00     |                   | 21:00     | 00:00              |               | 03:00         | 06:0                 | 0 09                    | 9:00 | 12:00      | 15:00            |
| 11. | timeStamp per 30 minutes |                 |          |           |                   |           |                    |               |               |                      |                         |      |            |                  |
| •   |                          | Sessio<br>10    | ons<br>) | ¢         | Visitors <b>2</b> |           | Referrers<br>O     | Langua<br>1   | зge           | Internal site re     | eferrals<br>thier.previ |      |            | 5                |

• The main display is an iframe calling an Elastic Kibana dashboard

#### Adding an action in Content Editor

| English V Zedit Advanced options                                                                                                    | I                                                                                                    |                                           |
|----------------------------------------------------------------------------------------------------|----------------------------------------------------------------------------------------------------|-------------------------------------------|
| CONTENT                                                                                                    |                                                                                                    | ^                                         |
| NEWS ENTRY                                                                                                    |                                                                                                    | Movies                                    |
| News Title <b>Required</b><br>This is your news title<br>It will be displayed as the<br><b>Movies Can Determine Your Success</b>                              | De<br>Copy "News Title" to other languages<br>The value of this field will be copied to all other languages, overwriting the current<br>values.  | E Accordin<br>Copy to other languages rct |
|                                                                                                    | Add all Remove all 5 languages selected                                                                                                    |                                           |
|                                                                                                    | Q. Filter languages                                                                                                    |                                           |
| System name <b>Required</b> Shared by all lan <sup>ity</sup>                                                                                                  | <ul> <li>Q. Filter languages</li> <li>✓ Deutsch</li> <li>✓ Italiano</li> </ul>                                                                   |                                           |
| System name <b>Required</b> Shared by all lan <sup>ity</sup><br>32 characters maximum. Used to build the URL for p<br><b>movies-can-determine-your-succes</b> | Q. Filter languages         Q. Deutsch         Q. italiano         Q. français         Q. español         Q. Nederlands                          |                                           |
| System name Required Shared by all lan <sup>ity</sup><br>32 characters maximum. Used to build the URL for p<br>movies-can-determine-your-succes               | <ul> <li>Q. Filter languages</li> <li>Q. Deutsch</li> <li>Q. italiano</li> <li>Q. français</li> <li>Q. español</li> <li>Q. Nederlands</li> </ul> |                                           |

#### Adding a new input type in Content Editor

20 \*

| <b>↑</b> | English 🗸 📝 Edit 🌼 Advanced |                                                                                                    |                                                                                                    |                                                                                                    |                                                                                                    |
|----------|-----------------------------|----------------------------------------------------------------------------------------------------|----------------------------------------------------------------------------------------------------|----------------------------------------------------------------------------------------------------|----------------------------------------------------------------------------------------------------|
| Ê        | CONTENT                     |                                                                                                    |                                                                                                    |                                                                                                    |                                                                                                    |
|          | WIDEN<br>Media Content      | ÷                                                                                                    |                                                                                                    |                                                                                                    |                                                                                                    |
| Ø        | IMAGE ADVANCED SETTINGS     |                                                                                                    |                                                                                                    |                                                                                                    |                                                                                                    |
|          | PDF ADVANCED SETTING        | © Create Widen<br>Widen Picker                                                                                                    | × Q                                                                                                    | Res                                                                                                    | Jits: 29 Date Added ▼ 〒 20                                                                                                    |
|          | CATEGORIES                  |                                                                                                    |                                                                                                    |                                                                                                    | < 1 2 >                                                                                                    |
|          | CATEGORIZED                 |                                                                                                    | <b>E</b>                                                                                                    |                                                                                                    |                                                                                                    |
|          |                             | person_16.jpg                                                                                                    | person_15.jpg                                                                                                    | person_14.jpg                                                                                                    | person_13.jpg                                                                                                    |
|          |                             | Image: Section of the construct and the construction of the construction of the con | Image: Section 2011 (Section 2012)         Image: Section 2013           Image: Section 2013         Image: Section 2013           Image: Section 2013         Image: Section 2013           Image: Section 2013         Image: Section 2013           Image: Section 2013         Image: Section 2013           Image: Section 2013         Image: Section 2013           Image: Section 2013         Image: Section 2013           Image: Section 2013         Image: Section 2013 | The second second secon | The sector of the sector of th |
|          | <b>≜</b><br>⇔               | Type Format Size                                                                                                    | Type Format Size                                                                                                    | Type Format Size                                                                                                    | Type Format Size                                                                                                    |

10

- The input field and the picker are • rendered by a React app
- The picker browses the DAM using the • DAM's rest api capabilities
- EDP is used to register in real time the • selected image

See on Github

#### See on store

To know more, have a look at a dedicated video in the last section of our partner portal

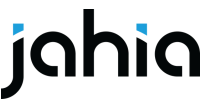

# Building and packaging

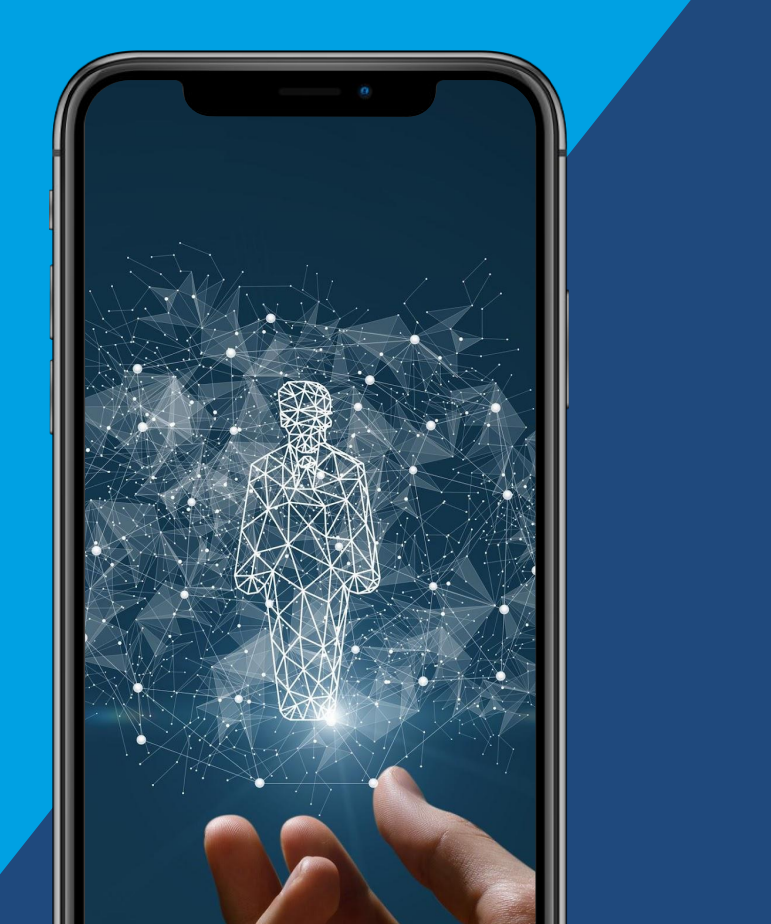

# Module building & packaging

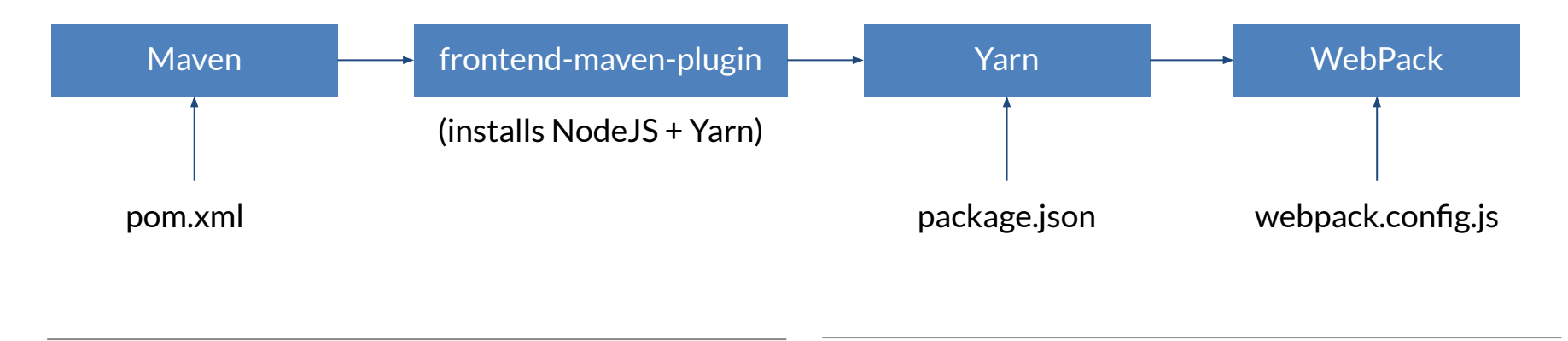

Java Javascript johio

### frontend-maven-plugin

- Acts as a bridge between Maven builds and Yarn/NPM builds
- Will automatically install the configured NodeJS/NPM/Yarn versions
- Will run npm or yarn install to download dependencies & build project

#### <plugin>

```
<proupId>com.github.eirslett</proupId>
<artifactId>frontend-maven-plugir</artifactId>
<version>1.6</version>
<executions>
    <execution>
        <id>npm install node and yarr</id>
        <phase>generate-resources</phase>
        <qoals>
            <goal>install-node-and-yarrk/goal>
        </goals>
        <configuration>
            <nodeVersion>16.15.0</nodeVersion>
            <yarnVersion>1.22.10</yarnVersion>
        </configuration>
    </execution>
    <execution>
        <id>yarn install</id>
        <phase>generate-resources</phase>
        <goals>
            <goal>yarn</goal>
        </goals>
    </execution>
    <execution>
        <id>yarn post-install</id>
        <phase>generate-resources</phase>
        <goals>
```

# Yarn

- (Javascript) Package manager similar to NPM
- Optimized for speed & build reliability
- NPM has evolved to include some of Yarn improvements

| Features              | سريت                                            | B                                                                                        |
|-----------------------|-------------------------------------------------|------------------------------------------------------------------------------------------|
| Generating Lock Files | Automatically generated as<br>package-lock.json | Automatically generated as yarn.lock                                                     |
| Using Workspaces      | Supported                                       | Supported                                                                                |
| Remote Scripts        | Supported, using the <b>npx</b><br>command      | Supported, using the <b>yarn dlx</b> command                                             |
| Plug'n'Play           | Not supported                                   | Uses a single .pnp.cjs file instead of the node_modules folder                           |
| Zero Installs         | Not supported                                   | Uses the <b>.pnp.cjs</b> file to quickly<br>reinstall packages from the offline<br>cache |
| License Check         | Not supported                                   | Checks each package license while<br>downloading                                         |

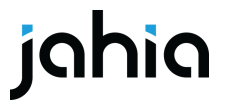

# WebPack

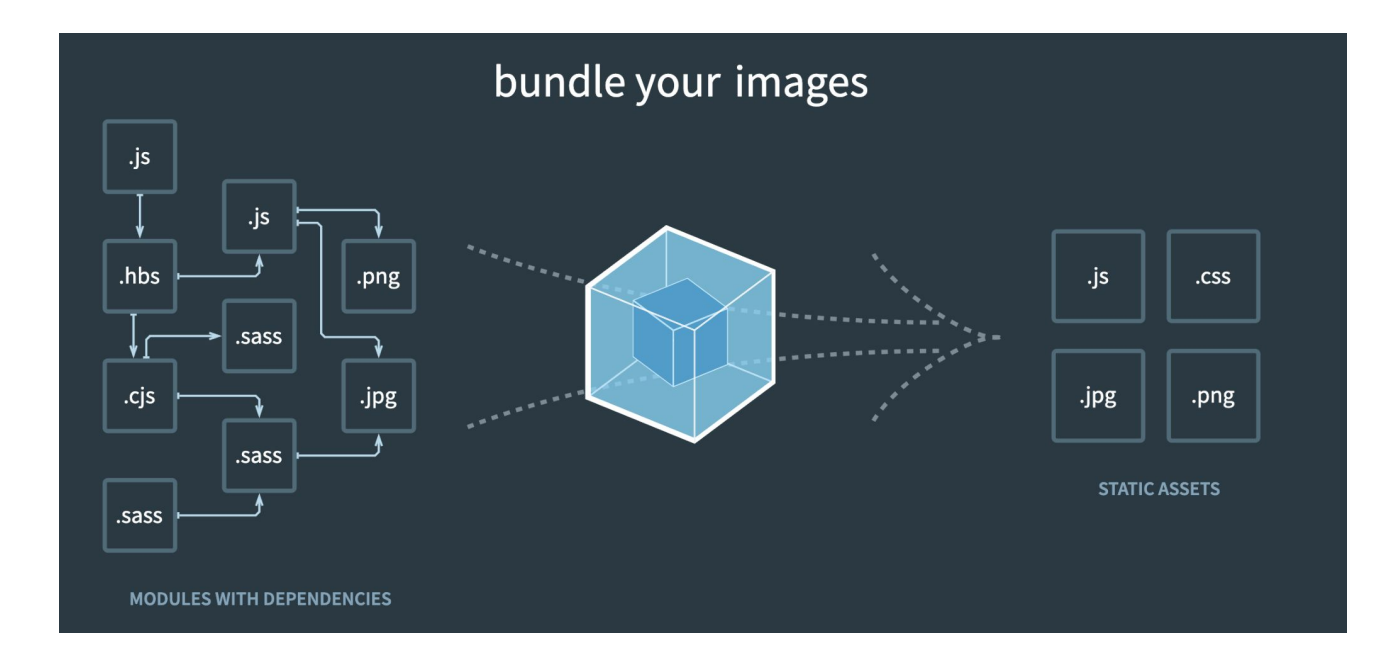

jahia

# Webpack configuration

#### // const requires module.exports = (env, argv) => { let config = { entry: // Javascript app entry points for dependency analysis output: // Javascript app output bundle locations include: [path.join( dirname, 'src')], plugins: new ModuleFederationPlugin({ library: { type: "assign", name: "appShell.remotes.dashboard" }, remotes: { shared

Module federation, makes it possible to build "modules" with Webpack that will avoid repackaging code and build reusable libraries instead

Learn more about module federation

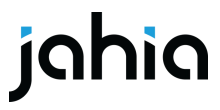

Focus on the Component Registry

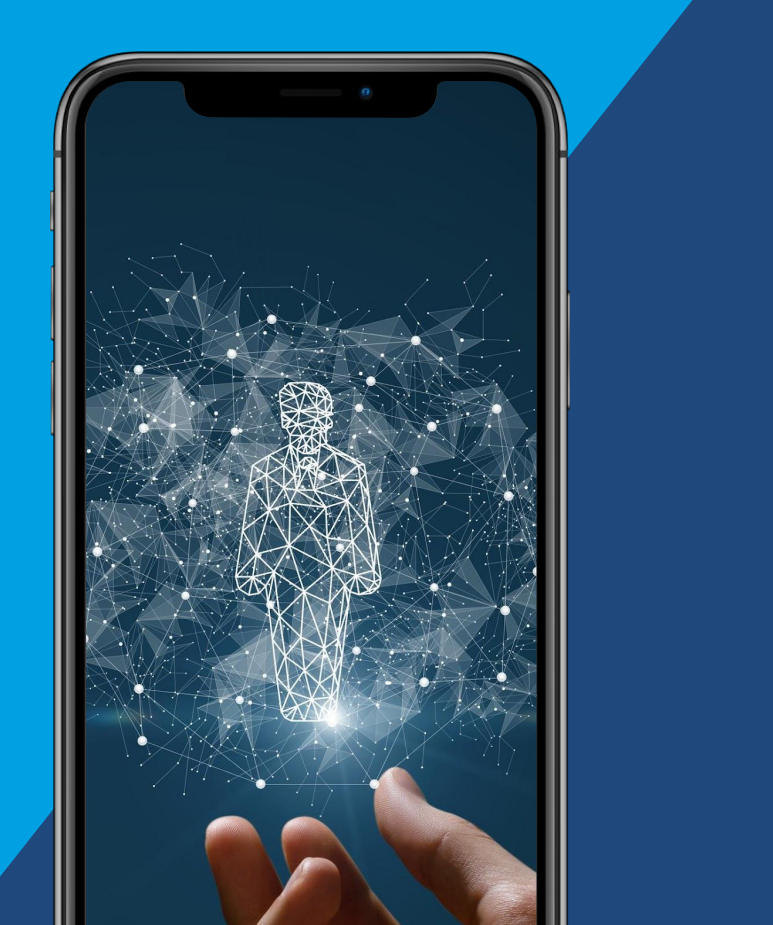

## Javascript UI Component registry

- Javascript Dynamic registry of UI components
- Inspired by OSGi services registry used in the Java modules
- Jahia navigation uses component registry to know what to display
- jContent uses registry to know which actions to display for the current user
- Content Editor uses registry to know how to render fields
- Other components use registry components to be extendable/modifiable
- Accessible through a Javascript import statement or globally using window.jahia.uiExtender.registry

class Registry {

addOrReplace(type, key); add(type, key); get(type, key); remove(type, key); find(filters); let registry = new Registry(); export {registry};

### Main component registry types

- Common types are:
  - action: use to add an UI action in content editor
  - selectorType : add a selector type in content editor
  - adminRoute : add a route in the administration
  - route : add a route in for a custom panel
  - primary-nav-item : add an entry in the primary level navigation
  - $\circ$   $\,$  callback : adds a function to be called when the app shell initializes
- Modules may add their own types for their own needs

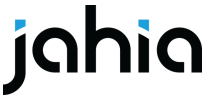

### **Component registry examples**

• Dashboard navigation entry

| <pre>import {registry} from '@jahia/ui-extender';</pre>                                                                                                    |  |
|----------------------------------------------------------------------------------------------------|--|
| <pre>registry.add('primary-nav-item', 'dashboardGroupItem',<br/>targets: ['nav-root-tasks:1'],<br/>render: () =&gt; <dashboardgroup></dashboardgroup></pre> |  |
|                                                                                                    |  |

• jContent navigation entry

import {registry} from '@jahia/ui-extender';
registry.add('primary-nav-item', 'jcontentGroupItem', {
 targets: ['nav-root-top:2'],
 requiredPermission: 'jContentAccess',
 render: () => <CmmNavItem/>
});

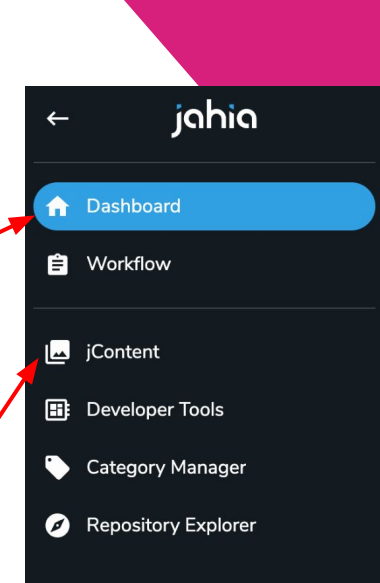

New at Jahia.com

# **Registry targets**

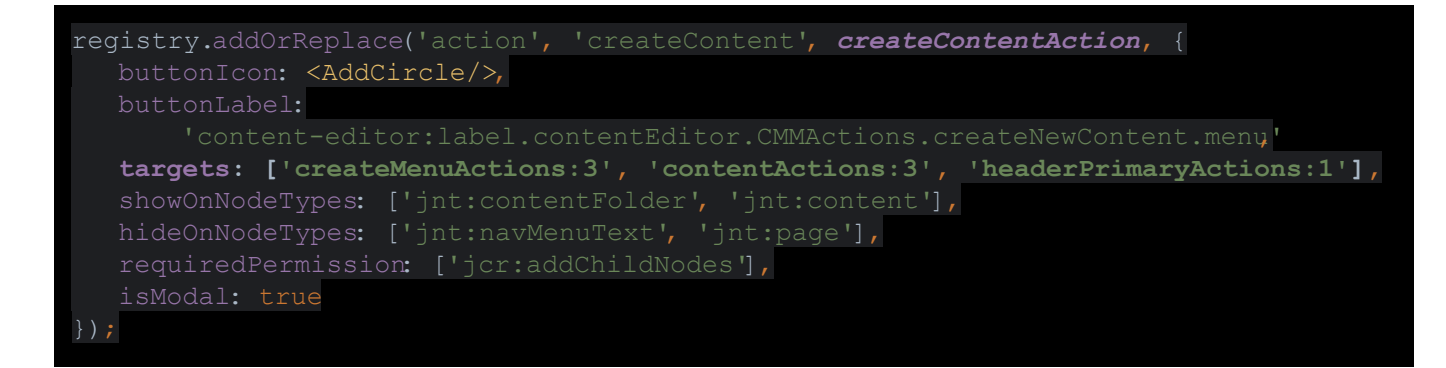

- Allows registration of components in multiple targets
  - Allows sorting components within targets

...registry.find({type: 'action', target: 'headerPrimaryActions'}).map(action => action.key),

let contentActions =registry.find({type: 'action', target: 'contentActions'});

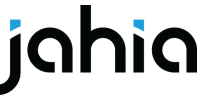

# **Navigation iFrame URLs**

- Use in Jahia for:
  - Site settings
  - Server settings
  - jExperience UI

```
registry.addOrReplace('jExperienceMenuEntry', 'siteDashboard', {
   targets: ['siteMetrics:1'],
   id: 'siteDashboard',
   labelKey: 'jexperience:jexperience.siteMetrics.siteDashboard.title,'
   isSelectable: true,
   iFrameUrl: window.contextJsParameters.contextPath +
   '/cms/editframe/default/$lang/sites/$site-key.marketing-10-dashboard.html',
    treeItemProps: {
        'data-sel-role': 'siteDashboard'
   });
```

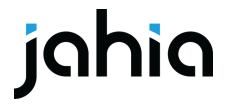

#### **Component registry debugging**

> jahia.uiExtender.registry.find({type: "selectorType"})

- < v (17) [{--}, {--}, {-
  - ▶ 0: {multiple: false, type: 'selectorType', key: 'KibanaTargetField', cmp: f}
  - ▶ 1: {supportMultiple: true, type: 'selectorType', key: 'AutomatedTags', cmp: f}
  - > 2: {dataType: Array(1), labelKey: 'content-editor:label.contentEditor.selectorTypes.category.displayValue', properties: Array(2), supportMultiple: true, cmp: f, ...}
  - 3: {dataType: Array(1), labelKey: 'content-editor:label.contentEditor.selectorTypes.tag.displayValue', properties: Array(2), supportMultiple: true, cmp: f, ...}
  - 4: {dataType: Array(3), labelKey: 'content-editor:label.contentEditor.selectorTypes.text.displayValue', properties: Array(2), supportMultiple: false, cmp: f, ...}
  - 5: {dataType: Array(1), labelKey: 'content-editor:label.contentEditor.selectorTypes.textArea.displayValue', properties: Array(2), supportMultiple: false, cmp: f, ...}
  - 6: {dataType: Array(1), labelKey: 'content-editor:label.contentEditor.selectorTypes.richText.displayValue', properties: Array(2), supportMultiple: false, cmp: f, ...}
  - 7: {dataType: Array(1), labelKey: 'content-editor:label.contentEditor.selectorTypes.color.displayValue', properties: Array(2), supportMultiple: false, cmp: f, ...}
  - 8: {dataType: Array(1), labelKey: 'content-editor:label.contentEditor.selectorTypes.dateTimePicker.displayValue', properties: Array(2), supportMultiple: false, cmp: f, ...}
  - 9: {dataType: Array(1), labelKey: 'content-editor:label.contentEditor.selectorTypes.datePicker.displayValue', properties: Array(2), supportMultiple: false, cmp: f, ...}
  - 10: {dataType: Array(1), containerStyle: 'uvmWULEguySIgQHSuBDaUg==', labelKey: 'content-editor:label.contentEditor.selectorTypes.checkbox.displayValue', properties: Array(2), cmp
  - 11: {dataType: Array(1), labelKey: 'content-editor:label.contentEditor.selectorTypes.picker.displayValue', properties: Array(2), type: 'selectorType', resolver: f, ...}
  - 12: {dataType: Array(1), supportMultiple: true, labelKey: 'content-editor:label.contentEditor.selectorTypes.dropdown.displayValue', properties: Array(2), cmp: f, ...}
  - ▶ 13: {dataType: Array(1), supportMultiple: false, type: 'selectorType', key: 'SystemName', cmp: f}
  - ▶ 14: {dataType: Array(1), labelKey: 'content-editor:label.contentEditor.selectorTypes.multipleLeftRightSelector.displayValue', properties: Array(2), supportMultiple: true, cmp: f,
  - ▶ 15: {supportMultiple: false, type: 'selectorType', key: 'contentTypeProperties', cmp: f}
  - ▶ 16: {supportMultiple: false, type: 'selectorType', key: 'CodeMirror', cmp: f}
  - length: 17
  - [[Prototype]]: Array(0)

### Loading & routing

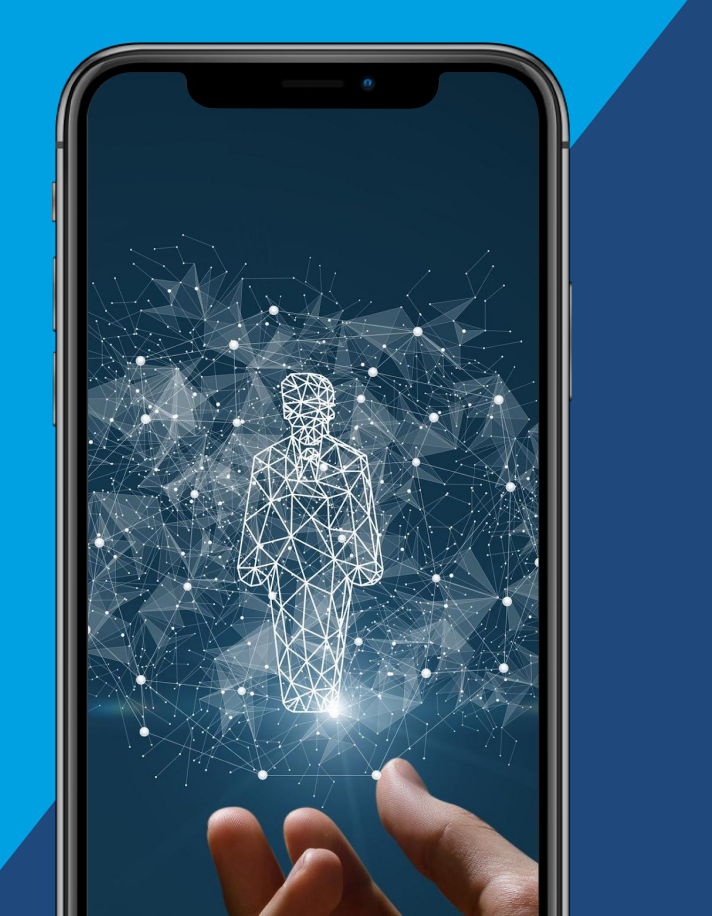

# **Javascript UI Registration**

or how modules declare new Javascript scripts to be used in UI

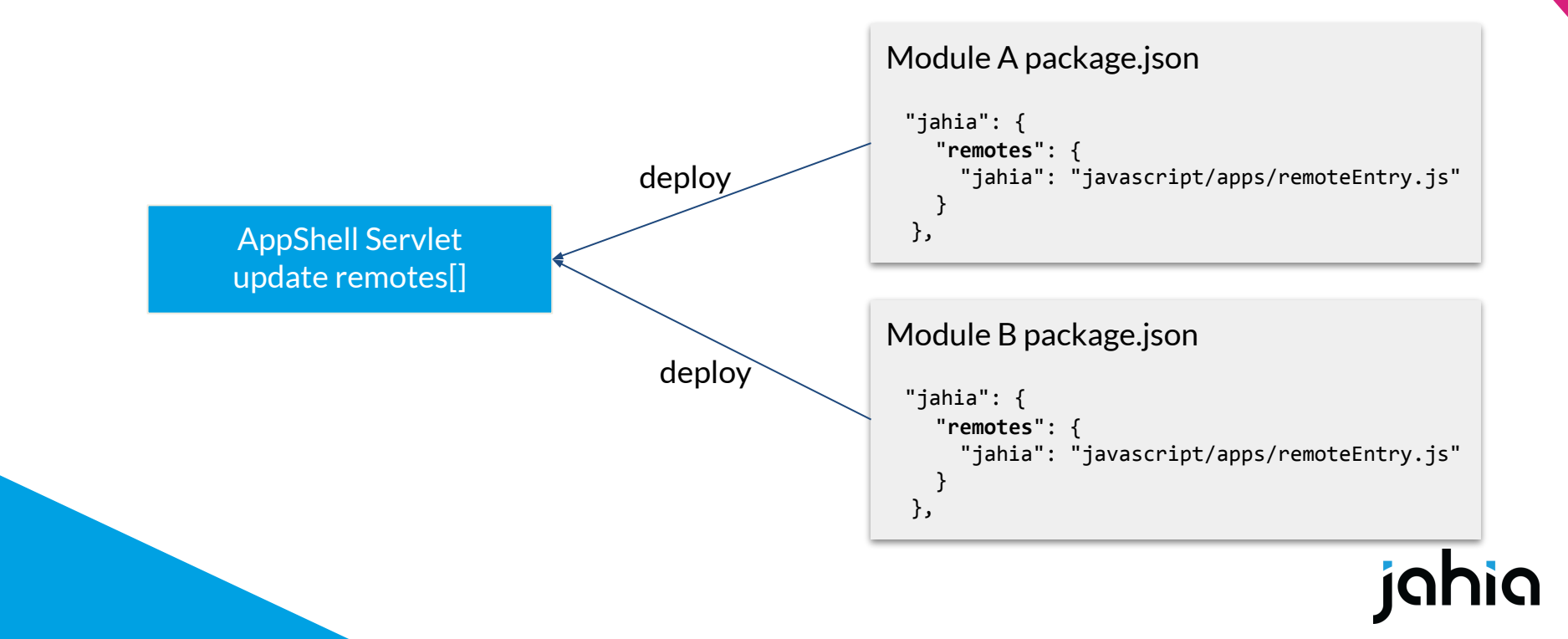

# **Javascript UI Loading**

or how Jahia knows which Javascript files to load on a page

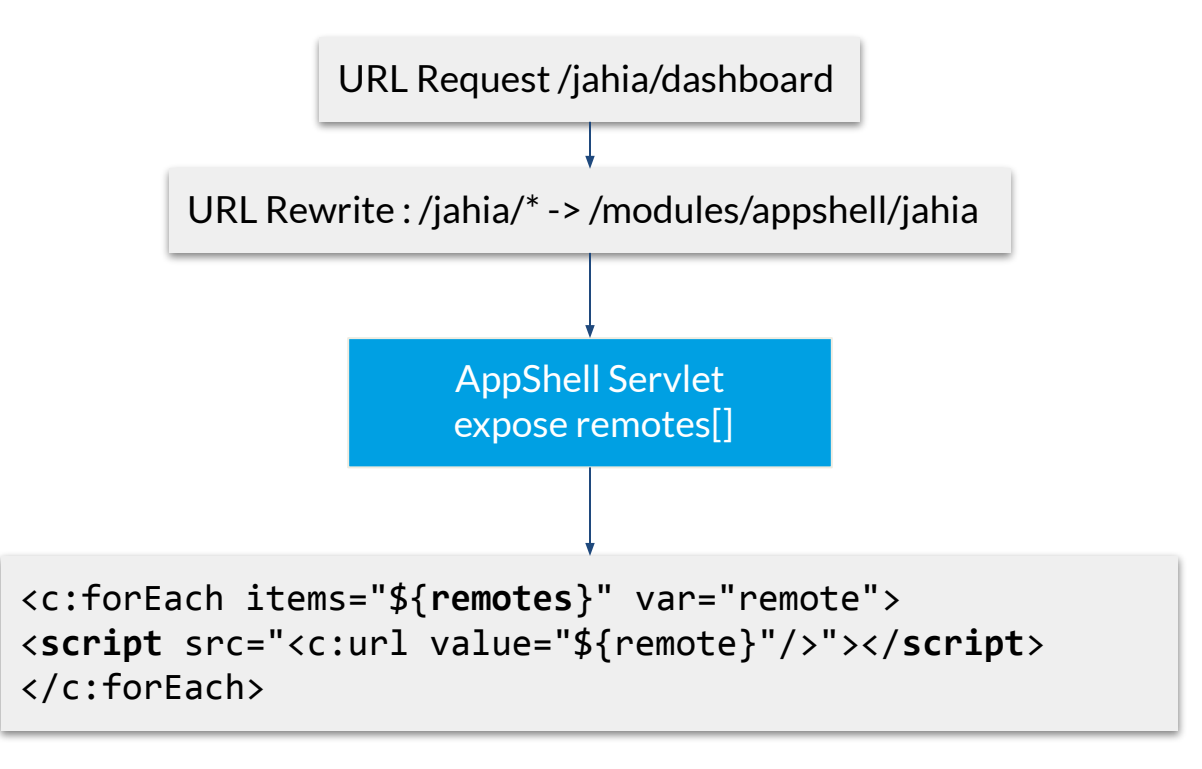

# **Javascript UI routing**

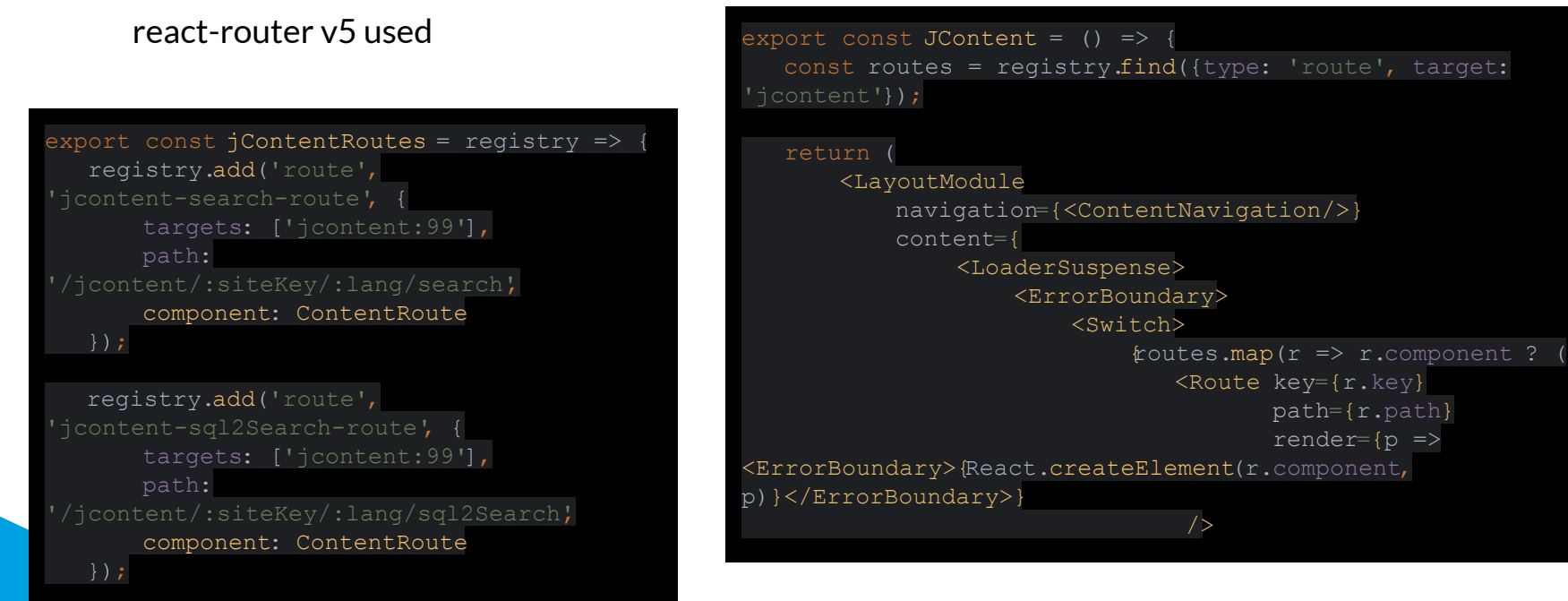

https://v5.reactrouter.com/web/guides/guick-start

#### Leveraging Jahia features

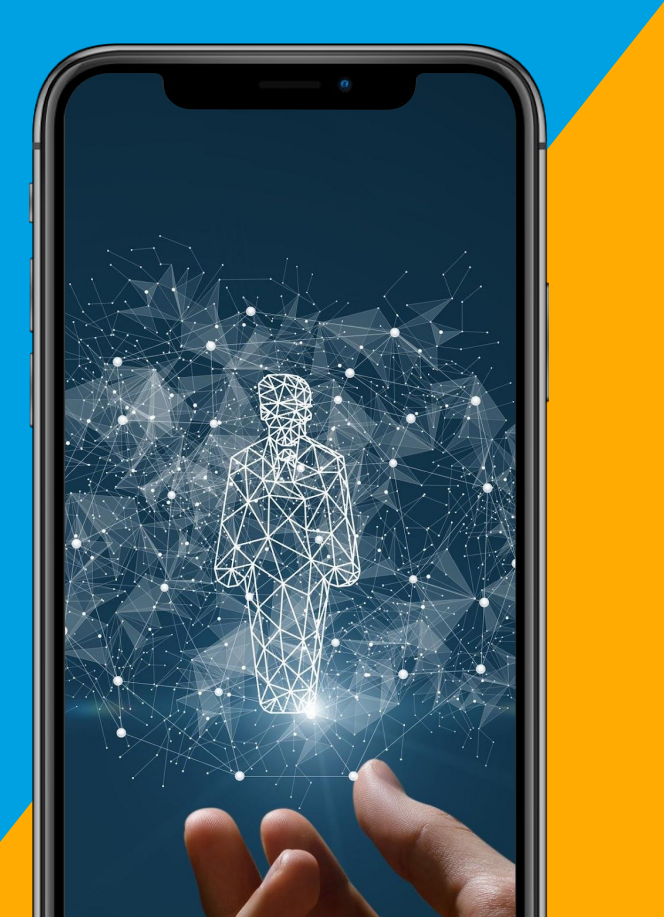

## Leverage UI features

Custom components can leverage

- Authentication
- Permissions
- (Minor) Transparent upgrades of Jahia UI
- Component registry
- Existing Jahia components
- Maven packaging
- Internationalization
- Content Editor form overrides

```
import {registry} from
'@jahia/ui-extender';
registry.add('primary-nav-item',
'jcontentGroupItem', {
   targets: ['nav-root-top:2'],
   requiredPermission: 'jContentAccess',
   render: () => <CmmNavItem/>
});
```

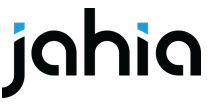

#### Moonstone: Jahia UI Design system

| Storybook              | Canvas Do  | ocs   @ @ Q         | B # D  |         |  |
|------------------------|------------|---------------------|--------|---------|--|
| Q Find components 7    |            |                     | Header |         |  |
| * C O M P O N E N T S  |            |                     |        |         |  |
| - D Accordion          |            |                     |        |         |  |
| Default                |            |                     |        | Content |  |
| Default Opened         |            |                     |        |         |  |
| Controlled             |            | s                   |        |         |  |
| Reversed               | Pri        | ecc                 |        |         |  |
| - Badge                | ma         | nd                  |        |         |  |
| Breadcrumh             | 2          | ary                 |        |         |  |
| Button                 | lavi       | Na                  |        |         |  |
| ButtonGroup            | igat       | vig                 |        |         |  |
|                        | ion        | atic                |        |         |  |
| >   Chip               |            | ā                   |        |         |  |
| B Collapsible          |            |                     |        |         |  |
| Dropdown               |            |                     |        |         |  |
| >  Header              |            |                     |        |         |  |
| B IconTextIcon         |            |                     |        |         |  |
| B input                |            |                     |        |         |  |
| B ListGentor           |            |                     |        |         |  |
| D Loader               |            |                     |        |         |  |
|                        | Actions Ac | ccessibility Contro | ls     |         |  |
| >  B Paper             |            |                     |        |         |  |
| PrimaryNav             |            |                     |        |         |  |
| B PrimaryNavItem       |            |                     |        |         |  |
| B PrimaryNavItemsGroup |            |                     |        |         |  |
| RadioGroup             |            |                     |        |         |  |
| ResizableBox           |            |                     |        |         |  |
| B Separator            |            |                     |        |         |  |
| Tab                    |            |                     |        |         |  |
| B Table                |            |                     |        |         |  |
| >   TreeView           |            |                     |        |         |  |
|                        |            |                     |        |         |  |
| TLAVOUTE ^             |            |                     |        |         |  |

https://jahia.github.io/moonstone/

- Still under active development
- APIs may still evolve, but mostly stable
- Not covered by Jahia Support

# Internationalization

#### Component JSX

import React from 'react'; import {useTranslation} from 'react-i18next'; import {PrimaryNavItem} from '@jahia/moonstone'; import Constants from './Dashboard.constants'; export const DashboardGroup = () => { const {t} = useTranslation('jahia-dashboard'); ...

#### src/main/resources/javascript/locales/en.json

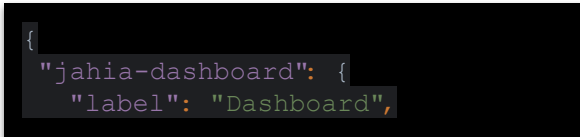

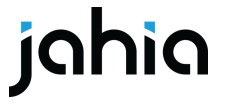

#### **Content Editor Form overrides**

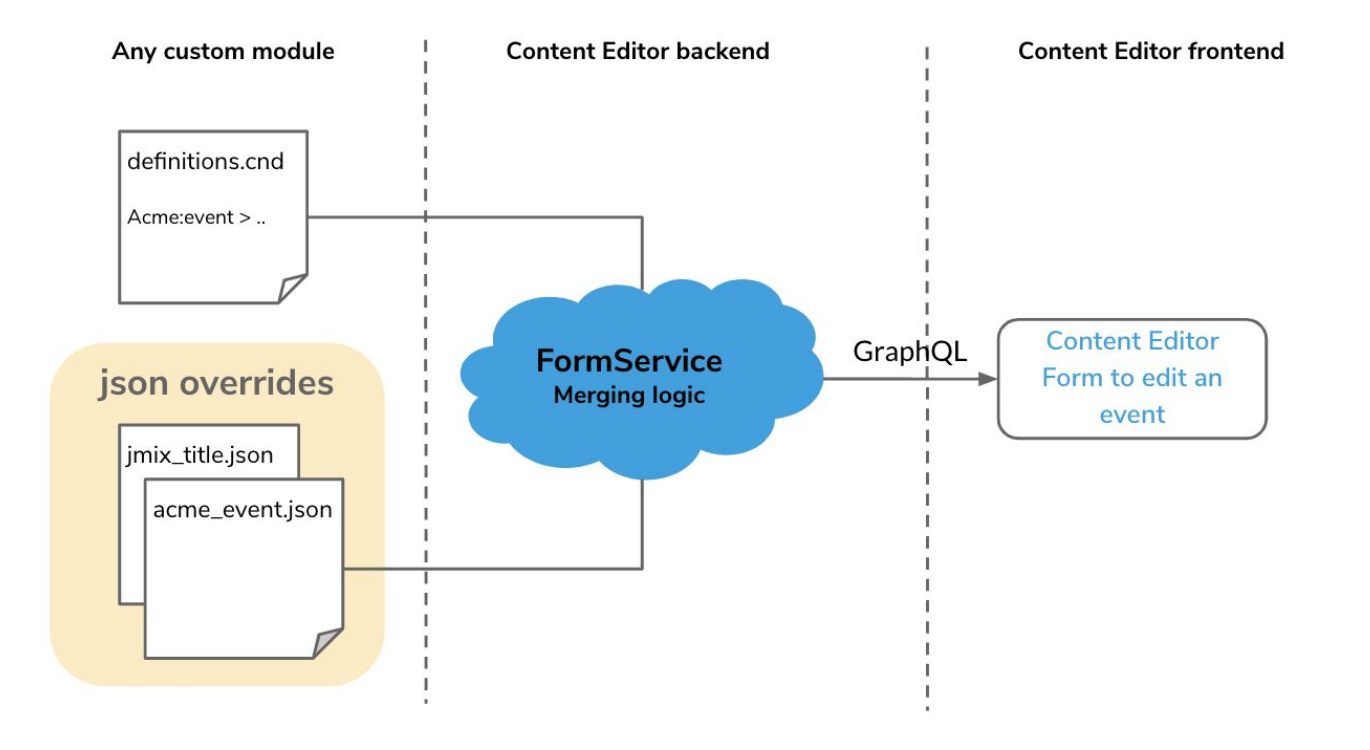

jahia

#### Examples

- Remove fields from content editor UI
- Re-order fields in content editor
- Replace content editor field selector types

"name": "jnt:page", "priority": 1.1, "fields": [ "name": "j:templateName", "target": { "rank": -1 }]

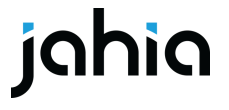

### Development tips & tricks

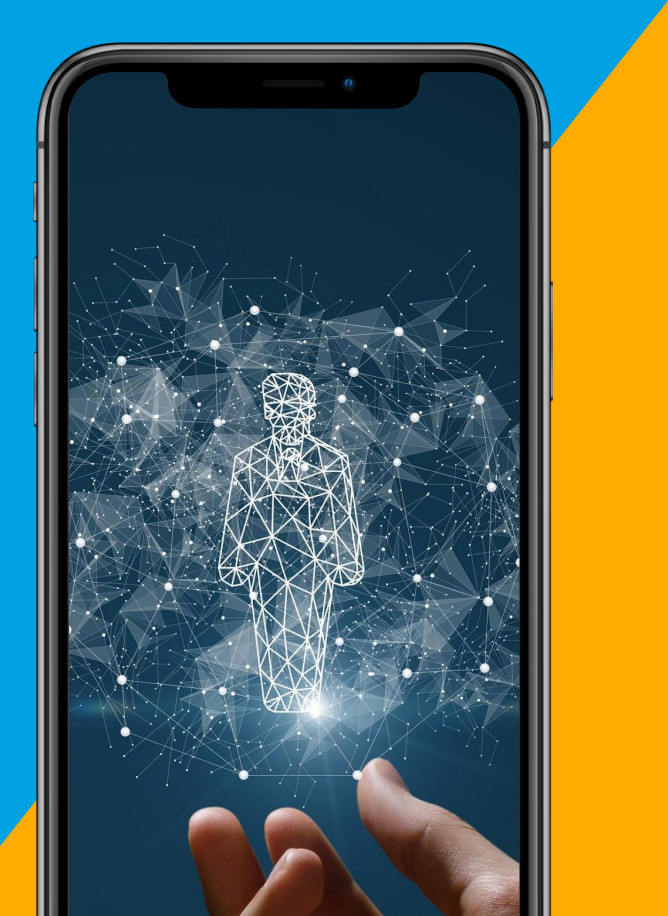

### Frameworks & versions

- Check which library are registered and where they are coming from
  - In browser Javascript console inspect jahia.webpackShareScopes.default
- Check which version is actually loaded using
  - In browser Javascript console, execute:
     Object.entries(jahia.webpackShareScopes.default['@jahia/moonstone']).find(f => f[1].loaded)

vwebpackShareScopes: Object
vdefault:
 @apollo/client: {3.5.10: {...}}
 @apollo/react-common: {3.1.4: {...}}
 @apollo/react-components: {3.1.5: {...}}
 @apollo/react-hooks: {3.1.5: {...}}
 @jahia/data-helper: {1.0.4: {...}, 1.0.3: {...}, 1.0.6: {...}, 1.0.7:
 @jahia/design-system-kit: {1.1.11: {...}}
 @jahia/icons: {1.1.1: {...}, 1.1.2: {...}}
 @jahia/moonstone: {1.5.3: {...}, 1.6.2: {...}, 2.4.20: {...}, 2.3.1: {
 @jahia/react-material: {3.0.3: {...}, 3.0.5: {...}}

# JS Developer tools

- Chrome Dev Tools
- React Developer Tools
- Redux Tools
- webpack development build (default) vs production
- Jahia Deploy Free coding & webpack watch
- Apollo GraphQL Chrome Tools

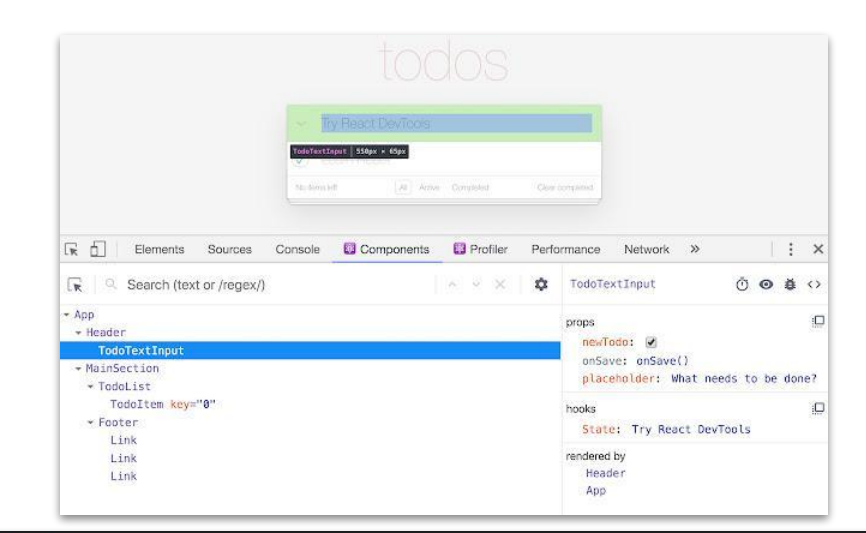

#### "scripts": {

```
"test": "env-cmd --no-override jest",
"testcli": "jest",
"build": "yarn lint:fix && yarn webpack",
"build:nolint": "yarn webpack",
"dev": "yarn webpack --watch",
"watch": "yarn webpack --watch",
"webpack": "node --max_old_space_size=2048 ./node_modules/webpack/bin/webpack.js",
"build:analyze": "yarn build --analyze",
"build:production": "yarn build --mode=production",
```

# Steps to build a UI extension

- 1. Create/copy/clone a Maven project
- 2. Configure Webpack using webpack.config.js
- 3. Configure package.json
- 4. Add init.js file to register your components
- 5. Implement your components
- 6. Register them in the component registry
- 7. If your components are using in the content editor forms, provide JSON override files

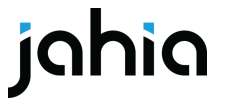

## Live coding

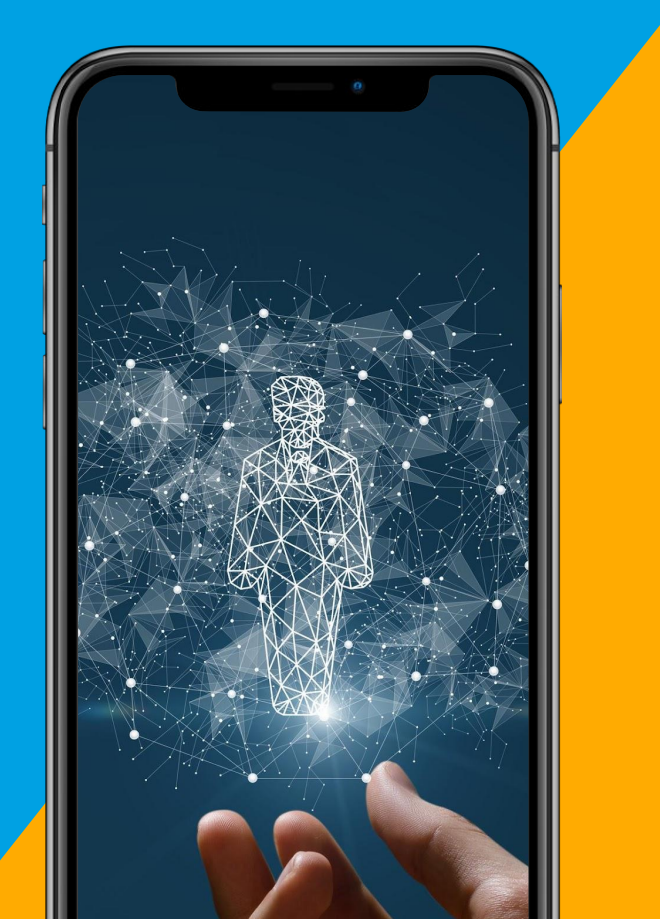

#### Context

#### Marketing team wants to use Jahia to create and deliver a Quiz

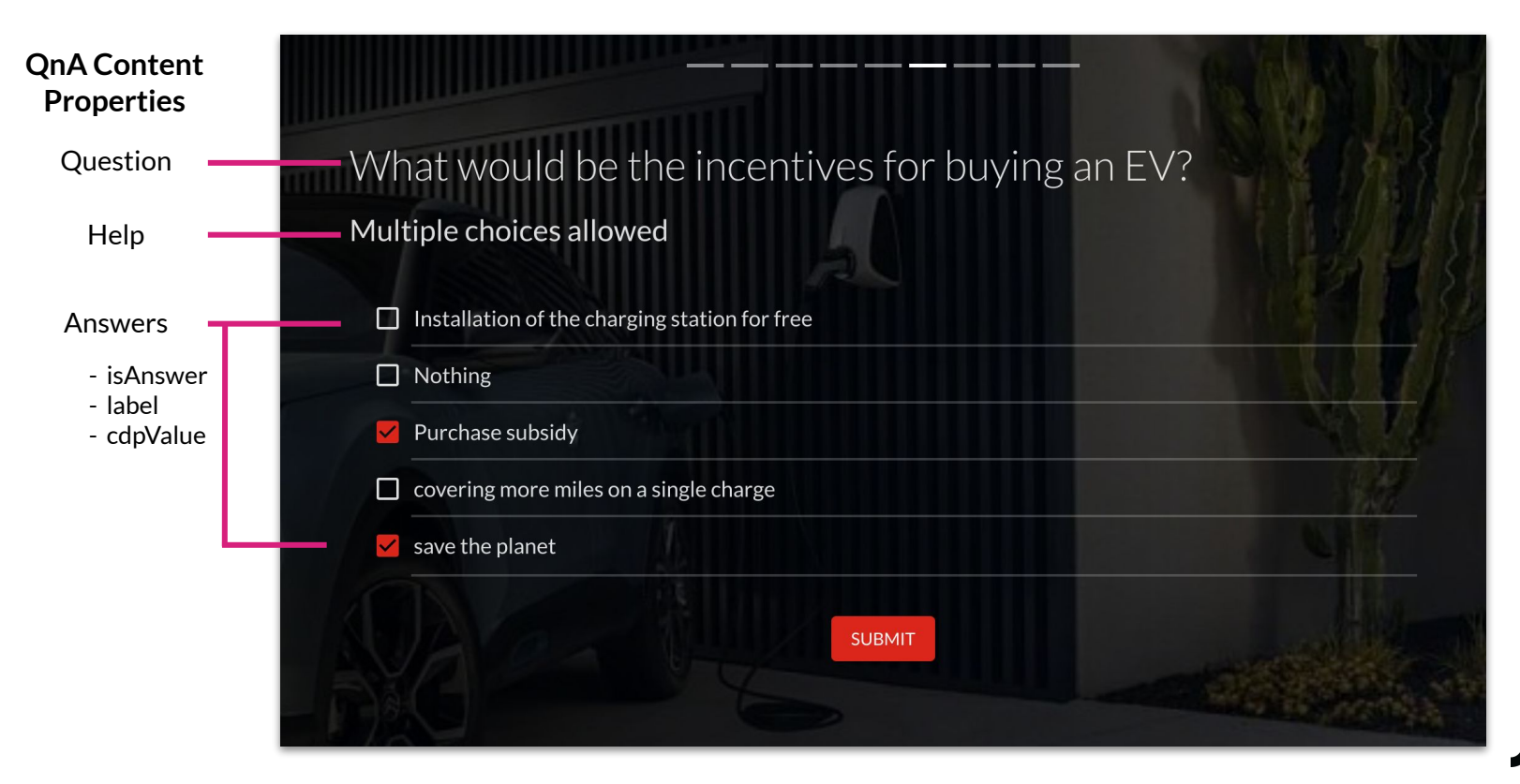

#### Context

#### **Content definition**

[game4nt:qna] > jnt:content, ...

- game4:question (string) mandatory internationalized
- game4:help (string) internationalized
- game4:answers (string) mandatory multiple internationalized

- ...

| uestic | on & Answers                                                                                                 |   |
|--------|----------------------------------------------------------------------------------------------------|---|
| Que    | stion Required                                                                                               |   |
| W      | hat would be the incentives for buying an EV?                                                                |   |
| Help   |                                                                                                    |   |
| М      | ultiple choices allowed                                                                                      |   |
| Ans    | wers Required                                                                                                |   |
| H      | {"isAnswer":true,"label":"Installation of the charging station for free","cdpValue":"free charging station"} | × |
| :      | {"isAnswer":true,"label":"Nothing","cdpValue":"nothing"}                                                     | × |

**Default** selector type for a multivalues string property

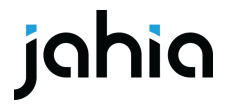

#### Context

#### **Content definition**

Answers = ['{ "isAnswer":true, "label":"Nothing", "cdpValue":"nothing" }']

[game4nt:qna] > jnt:content, ...

- game4:question (string) mandatory internationalized
- game4:help (string) internationalized
- game4:answers (string) mandatory multiple internationalized
- ...

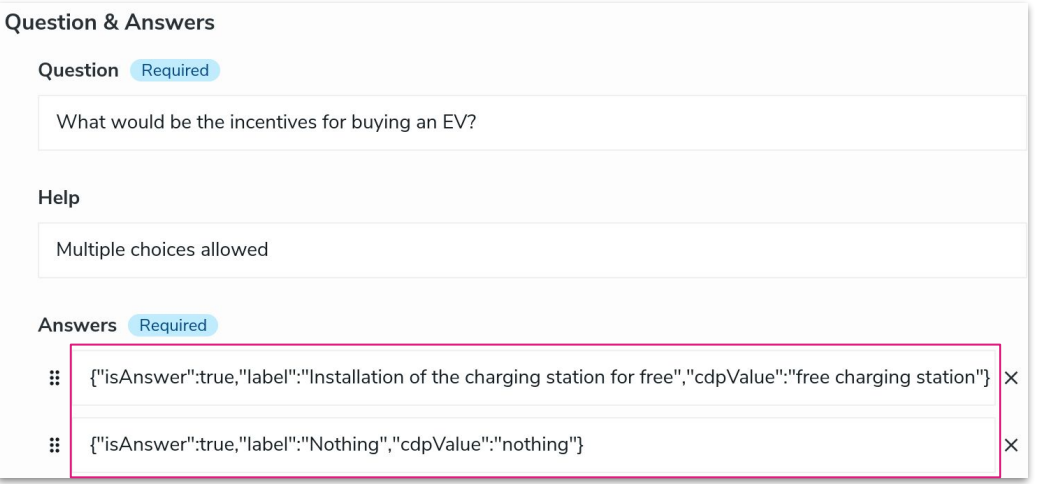

**Default** selector type for a multivalues string property

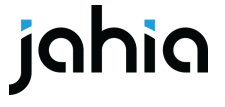

#### What we want to achieve

Add a new selector type in the Content Editor form to properly display and contribute a property value stored as a stringify json object.

Question & Anourors

|        |                                                                                           | Ques | uo                                             | a Answers                                     |                       |  |  |  |
|--------|-------------------------------------------------------------------------------------------|------|------------------------------------------------|-----------------------------------------------|-----------------------|--|--|--|
| )uesti | on & Answers                                                                              | Qu   | Jes                                            | stion Required                                |                       |  |  |  |
| Que    | estion Required                                                                           | Ŋ    | What would be the incentives for buying an EV? |                                               |                       |  |  |  |
| W      | What would be the incentives for buying an EV?                                            |      |                                                | Help                                          |                       |  |  |  |
| Lab    | _                                                                                         | 1    | Mu                                             | ultiple choices allowed                       |                       |  |  |  |
| нер    |                                                                                           | An   | ารง                                            | wers Required                                 |                       |  |  |  |
| 1.1    |                                                                                           |      |                                                | Expected Answer                               | free charging station |  |  |  |
| Ans    | wers Required                                                                             | :    |                                                | Installation of the charging station for free |                       |  |  |  |
| H      | {"isAnswer":true,"label":"Installation of the charging station for free","cdpValue":"free |      |                                                |                                               |                       |  |  |  |
| :      | {"isAnswer":true,"label":"Nothing","cdpValue":"nothing"}                                  |      |                                                | Expected Answer                               | nothing               |  |  |  |
|        |                                                                                           | ::   |                                                | Nothing                                       |                       |  |  |  |

**Default** selector type for a multivalues string property

**Custom** selector type to manage the QnA stringify json object

#### Adding new type of input in the CEditor form

| Do you create personalized mi             | crosites for Sales to share with target | accounts? |
|-------------------------------------------|-----------------------------------------|-----------|
| Help                                      |                                         |           |
|                                           |                                         |           |
|                                           |                                         |           |
| Answers Required                          |                                         |           |
| Answers Required                          | false                                   |           |
| Answers Required<br>Expected Answer<br>No | false                                   |           |
| Answers Required<br>Expected Answer<br>No | false                                   |           |

- The input field is render by a react app
- Content stored in the Answers property is a set of json String which can be used as it is by the quiz react app

See on Github

See on the store

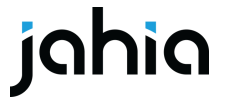

#### What we want to achieve

UI Component HTML architecture

| Expected Answer                      | free charging station |
|--------------------------------------|-----------------------|
| Installation of the charging station | n for free            |

<Grid container>

<Grid item sm={6}> <Toggle /> </Grid> <Grid item sm={6}> <Input /> </Grid> <Grid item> <Input /> </Grid> </Grid> import {Grid} from '@material-ui/core'
import {Input, Toggle} from '@jahia/design-system-kit'

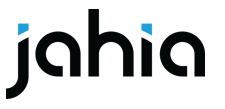

#### How to proceed

#### Live coding steps to create and register a React component for Content Editor

- Create your react component in a Jahia module : **QnAJsonCmp.jsx**
- Create a file to register your component in the jahia UI : init.js
- Create and configure a file to build the component using the ModuleFederationPlugin : webpack.config.js (already configured in this demo)
- Informs Jahia about your new remote entry : package.json
- Configure the **pom.xml** to build and deploy your app (already configured in this demo)
- Create a json file to override the default input text used to render the string property : game4nt\_qna.json

#### Time to code

| 🔳 Project 👻                            | ⊕ <u>≅</u> <u>*</u> <b>⇔</b> - | 률 index.j | is 🗵 🝰 index.js 🛛 | 😹 QnAJsonCmp.jsx 🛛               | 🖞 definitions.cnd ×         | 률 webpack.shared.js | × 👩 packa 🗸 |
|----------------------------------------|--------------------------------|-----------|-------------------|----------------------------------|-----------------------------|---------------------|-------------|
| に .gitignore                           |                                |           |                   |                                  |                             |                     | Indexing    |
| V.stvlelintrc.ison                     |                                |           | const QnAJso      | nCmp = ({field, id,              | value, onChange             | , classes}) => {    |             |
| > Coverage                             |                                |           | const max         | Length = field.sel               | ectorOptions.fin            | d(option => option  |             |
| > 🖿 doc                                |                                |           | // Note (         | lo a convert here,               | because I need a            | unique format for   | the app!    |
| 🛃 game-4-jcustomer-components-quiz.iml |                                |           | const co          | ntrolledValue = <mark>for</mark> | <pre>matValue(value);</pre> |                     |             |
| 🝰 jest.config.js                       |                                |           | // Contro         | <pre>olledValue.id=id;</pre>     |                             |                     |             |
| > 🖿 node                               |                                |           |                   |                                  |                             |                     |             |
| > Inode_modules library root           |                                |           | const ha          | ndleChangelahel = e              | => {                        |                     |             |
| 🗑 package.json                         |                                |           | cont              | - [edc] alug label               | - C                         |                     |             |
| pom.xmt     EADME md                   |                                |           | conch             | orcedvalue.tabet =               | (controlled/olue            | ···                 |             |
|                                        |                                |           |                   | ange(JSUN.Stringity              | (controttedvatue            | <u>));</u>          |             |
|                                        |                                |           | ⊨ <b>};</b>       |                                  |                             |                     | 1           |
| 🕆 🖿 javascript                         |                                |           |                   |                                  |                             |                     |             |
| 🛃 index.js                             |                                |           | const hai         | ndleChangeCdpValue               | = e => {                    |                     |             |
| 🛃 init.js                              |                                |           | conti             | rolledValue.cdpValu              | e = e?.target?.v            | alue;               |             |
| 🗠 🖿 QnAJson                            |                                |           | onCha             | ange( <i>JSON</i> .stringify     | (controlledValue            | ));                 |             |
| 🝰 index.js                             |                                |           | ∲ } <b>;</b>      |                                  |                             |                     |             |
| 🛃 QnAJsonCmp.jsx                       |                                | 70        |                   |                                  |                             |                     |             |

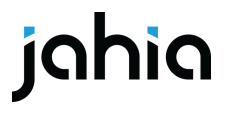

#### Adding new type of input in the CEditor form

#### How to proceed

• Create your react app in a Jahia module

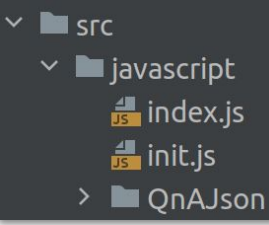

• Create an init.js file to register your app in the jahia UI

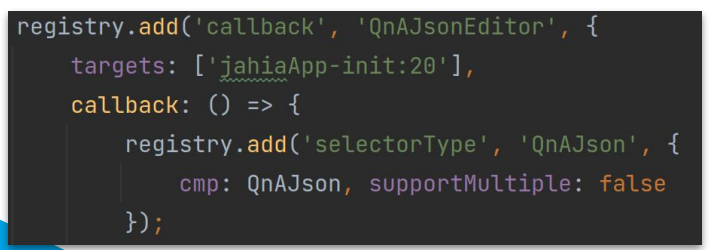

• Create and configure a webpack.config.js file to build the app using the ModuleFederationPlugin

#### 

• In your package.json file informs Jahia about your new remote entry

ahia": { "rem<u>otes":</u>

jahia": "javascript/apps/remoteEntry.js"

• Configure the pom.xml to build and deploy your app at run time

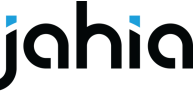

#### Adding new type of input in the CEditor form

#### How to proceed

• Create a content type in .cnd file with a string property

[game4nt:qna]
 game4:answers (string) mandatory multiple internationalized

• Create a json file to override the default input text used to render a string

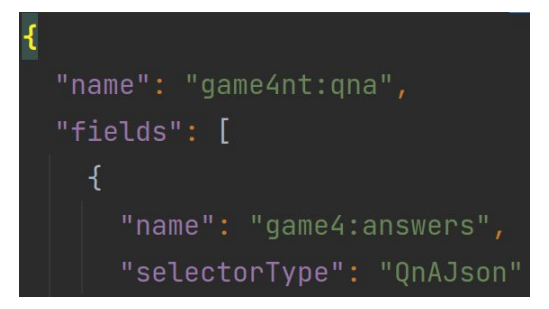

See more about json override

/src/main/resources/META-INF/jahia-content-editor-forms/fieldsets/game4nt\_qna.json

**Keep Learning** 

# Documentation

#### Extending Jahia UI on the Academy:

https://academy.jahia.com/documentation/developer/jahia/8/extending-and-custom izing-jahia-ui/extending-jahia-ui

| Downloads Jahia 8 - Documentation -                                                                                        | Community ▼ Customer Center ▼ Training & KB ▼ Search                                                                                        |  |  |  |  |  |
|----------------------------------------------------------------------------------------------------|----------------------------------------------------------------------------------------------------|--|--|--|--|--|
| Extending and customizing Jahia UI <ul> <li>Extending Jahia UI</li> </ul>                                                  | Developer ▼ / Jahia ▼ / 8 ▼ / Extending and customizing Jahia UI ▼ / Extending Jahia UI ▼                                                   |  |  |  |  |  |
| Settings pages<br>Extending jContent UI<br>Customizing jContent                                                            | Extending Jahia UI                                                                                                    |  |  |  |  |  |
| <ul> <li>Customizing Content Editor forms</li> <li>Customizing Content Editor pickers</li> </ul>                           | Published a year ago                                                                                                    |  |  |  |  |  |
| Extending Content Editor UI<br>Creating custom selector types for Content Editor<br>· Configuring and customizing CKEditor | To declare a new module, you have two options:<br>> A simple module with very little to no JavaScript (for example, a legacy site settings) |  |  |  |  |  |
| Using Content Editor from a custom UI                                                                                      | More complex modules with React and using Jahia moonstone design system                                                                     |  |  |  |  |  |

# Our documentation needs your feedback

- Product Managers and R&D team want to improve Jahia Academy!
- If you don't find the information you're looking for, share feedback via hotjar or open a ticket to our support team

| Were you able to find the information you<br>were looking for? | Sorry about that, what can we improve<br>about this page? |
|----------------------------------------------------------------|-----------------------------------------------------------|
| ◯ Yes                                                          | Please type here                                          |
| ◯ No                                                           | i                                                         |
| <b>≁hotjar</b> Next                                            | c ≁ hotjar Next                                           |

#### jahia

### Next Webinar February 28th, 2023

# Content Editor 4: New Pickers and much more

- Discover the new version of Content Editor, the form to edit any content in our CMS. This webinar will cover every changes, from UX and functional to the deep technicalities such as:
  - Calling Content Editor from custom applications
  - Configuring custom pickers
  - json overrides

# **Q & A**

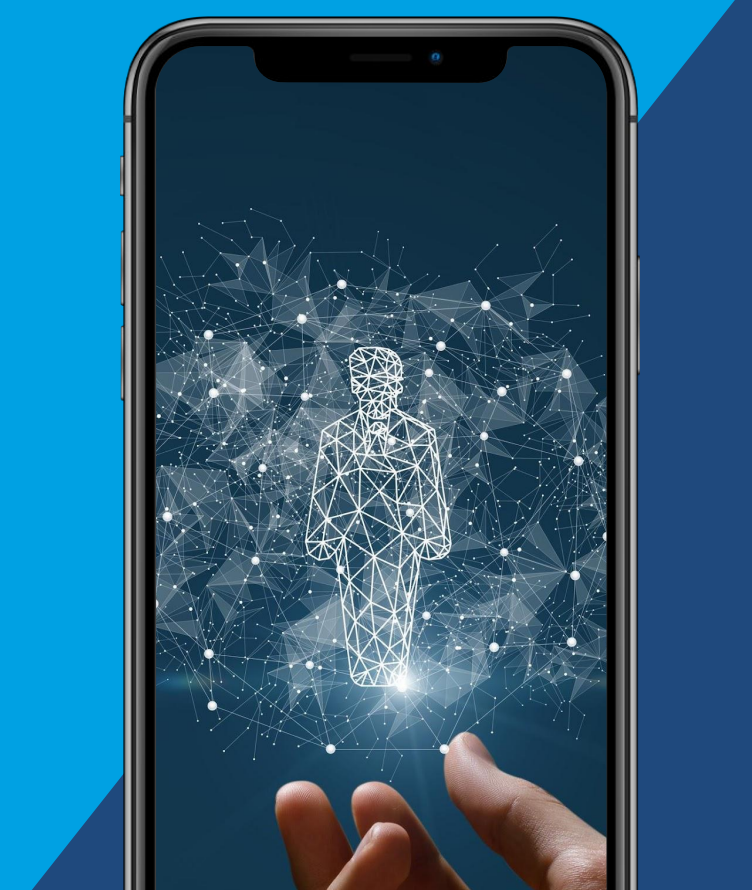

### Thank you!

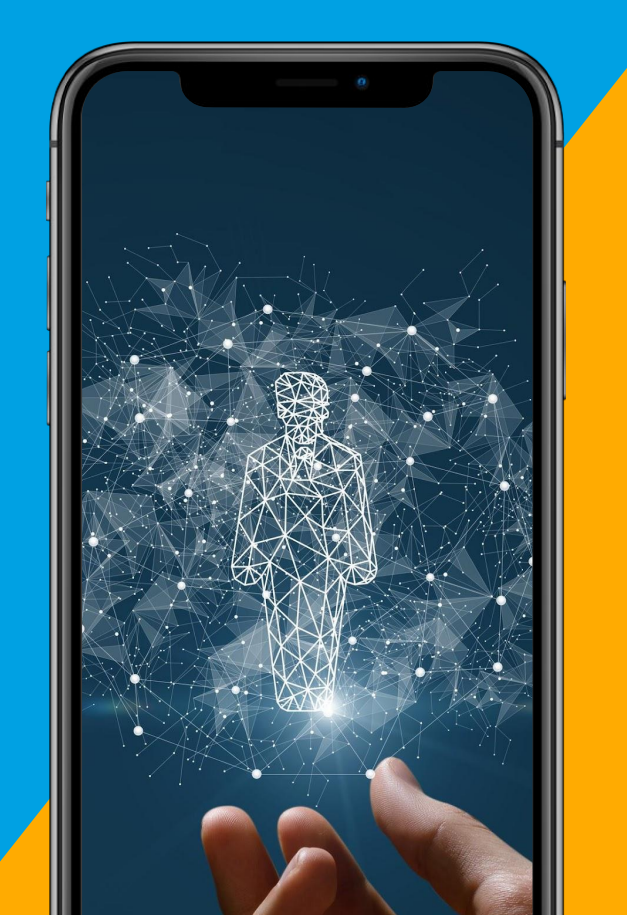